## Manual > View Filed Returns

## I am a taxpayer. How can I view my filed return?

To view your filed return, perform the following steps:

- 1. Access the https://www.gst.gov.in/ URL. The GST Home page is displayed.
- 2. Login to the GST Portal with valid credentials.
- 3. Click the Services > Returns > View Filed Returns option.

| Registration   | Ledgers        | Returns | Payments | User Services | Refunds  | e-Way Bill System |
|----------------|----------------|---------|----------|---------------|----------|-------------------|
| Returns Dashb  | oard           |         |          |               | View Fi  | led Returns       |
| Track Return S | status         |         |          |               | Transiti | on Forms          |
| ITC Forms      |                |         |          |               | Annual   | Return            |
| TDS and TCS o  | credit receive | d       |          |               |          |                   |

3. Select the **Financial Year**, **Return Filing Period** and **Return Type** from the drop-down list. **Note**:

In case of **Return Filing Period** as Quarterly, select the **Quarter** from the drop-down list. In case of **Return Filing Period** as Monthly, select the **Month** from the drop-down list.

4. Click the **SEARCH** button.

| Dashboard > Returns |                      |             | 🛛 English                                      |
|---------------------|----------------------|-------------|------------------------------------------------|
| View Filed Returns  |                      |             |                                                |
|                     |                      |             | <ul> <li>Indicates Mandatory Fields</li> </ul> |
| Financial year•     | Return Filing Period | Return Type |                                                |
| 2017-18             | Select 🔻             | Select 🔻    |                                                |
|                     |                      |             | SEARCH                                         |
|                     |                      |             |                                                |

The search results are displayed. You can click the View link to view the return.

| board > Returns   |                |                  |                        |                |                  | Q E                     |  |
|-------------------|----------------|------------------|------------------------|----------------|------------------|-------------------------|--|
| View Filed Return | าร             |                  |                        |                |                  |                         |  |
|                   |                |                  |                        |                | • Indicates I    | Mandatory Fields        |  |
| Financial year•   |                | Return Filing Pe | eriod Month            |                | Return Ty        | /pe                     |  |
| 2017-18           |                | Monthly          | ▼ Septe                | mber           | ▼ GSTR3B         | r GSTR3B                |  |
|                   |                |                  |                        |                |                  |                         |  |
|                   |                |                  |                        |                |                  | SEARCH                  |  |
| Return Type •     | Financial Year | Tax Period       | Acknowledgement Number | Date of filing | Mode of filing • | SEARCH<br>View/Download |  |

If return type is not selected, for normal taxpayer GSTR-1, GSTR-2 and GSTR-3/3B will be listed and the taxpayer need to click View Button.

If return type is not selected for Quarterly Return Filing Period, GSTR-4 will be listed and the taxpayer need to click View Button.